# WebGrid: Knowledge Modeling and Inference through the World Wide Web

Brian R. Gaines and Mildred L. G. Shaw Knowledge Science Institute University of Calgary Alberta, Canada T2N IN4 {mildred, gaines}@cpsc.ucalgary.ca

**Abstract**: WebGrid is a knowledge acquisition and inference server on the World Wide Web that uses an extended repertory grid system for knowledge acquisition, inductive inference for knowledge modeling, and an integrated knowledge-based system shell for inference. This demonstration shows WebGrid modeling a standard dataset for the NASA autolander problem which illustrates the system's capability for open-class reasoning with incompletely specified cases.

## **1** Introduction

A description of WebGrid, associated applications and example applications, can be found in our associated paper (Gaines and Shaw, 1996). WebGrid is a port of our KSS0/RepGrid knowledge acquisition tools to operate as a server on the World Wide Web, allowing a web client on any platform world-wide to be used for knowledge modeling and inference. The system is interesting for a number of reasons:

- It provides widely available access to knowledge-based system development tools
- It is open in its architecture and designed to support integration with other systems
- The repertory grid technology is extended to support data types other than rating scales, such as categorical data, integers, floats and dates
- The inductive modeling methodology can generate rules, rules with exceptions, factored rules with exceptions (EDAG's) and ripple-down rules
- The performance engine is integrated so that test cases may be checked and, if appropriate, corrected and posted into the dataset to change the model
- The acquisition, modeling and inference tools are designed to reason correctly with open data having don't care or unknown values

This articles demonstrates some of these features using a dataset that has been widely analyzed in the literature.

## 2 The NASA Autolander Problem

Michie (1989) has used as an example of the successful application of machine learning, the development of a program developed to advise the pilot of a space shuttle about the advisability of using its autolander system. He reports that an attempt to develop an algorithm through conventional programming failed after several months of effort, but the use of an inductive modeling package produced a solution very rapidly.

Figure 1 shows the dataset used for induction. It comprises 16 cases characterized by 4 binary attributes and 2 4-valued attributes, leading to a binary decision. The 16 cases are interesting because they involve large numbers of "don't care" values such that they cover all 256 possible situations. Michie notes that the first 15 cases were elicited in the first knowledge acquisition phase, and the 16th case was added specifically to give such full coverage.

| Case | auto | vis | stab | errors | mag    | wind | sign     |
|------|------|-----|------|--------|--------|------|----------|
| 1    | use  | no  | -    | -      | -      | -    | -        |
| 2    | not  | yes | no   | -      | -      | -    | -        |
| 3    | not  | yes | yes  | lx     | -      | -    | -        |
| 4    | not  | yes | yes  | xl     | -      | -    | -        |
| 5    | not  | yes | -    | -      | out    | -    | -        |
| 6    | use  | yes | yes  | SS     | light  | -    | -        |
| 7    | use  | yes | yes  | SS     | med    | -    | -        |
| 8    | use  | yes | yes  | SS     | strong | -    | -        |
| 9    | not  | yes | yes  | mm     | -      | tail | negative |
| 10   | use  | yes | yes  | mm     | light  | head | positive |
| 11   | use  | yes | yes  | mm     | med    | head | positive |
| 12   | use  | yes | yes  | mm     | light  | tail | positive |
| 13   | use  | yes | yes  | mm     | med    | tail | positive |
| 14   | not  | yes | yes  | mm     | strong | head | positive |
| 15   | use  | yes | yes  | mm     | strong | tail | positive |
| 16   | not  | yes | yes  | mm     | -      | head | negative |

| Figure 1 NASA autolander dataset (Michle, 1985 | 1 NASA autolander dataset (Michie | , 1989) |
|------------------------------------------------|-----------------------------------|---------|
|------------------------------------------------|-----------------------------------|---------|

Induction of a minimal decision tree leads to a tree with 15 root nodes, and induction of rules leads to 13 rules with 38 clauses. When Induct is run on this dataset in KSSn it models it with the EDAG shown in Figure 2 which captures the essential algorithm to use the autolander unless the visibility is yes and one of a number of exception conditions hold.

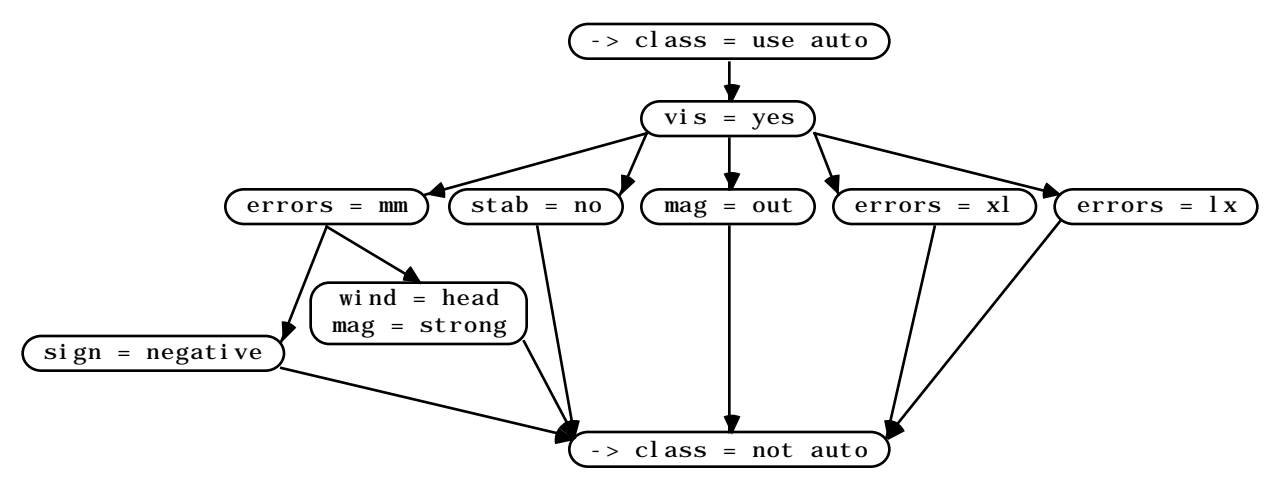

Figure 2 EDAG produced by Induct from NASA autolander dataset

A rational reconstruction of this dataset has been used to exemplify the operation of WebGrid.

#### 3 Eliciting the Autolander Data in WebGrid

Figure 3 shows the initial screen of WebGrid. The HTML form requests the usual data required to initiate grid elicitation: user name; domain and context; terms for elements and constructs; default rating scale; data types allowed; and a list of initial elements. It also allows the subsequent screens to be customized with an HTML specification of background and text colors, ruler line, and a header and trailer (not shown). The capability to include links to multimedia web data is also used to allow annotation, text and pictures, to be attached to elements.

| 🔲 Netscape: WebGrid Grid Status 📃 💷                                           |
|-------------------------------------------------------------------------------|
| WebGrid Setup Grid                                                            |
| The name of the person from whom the grid is being elicited                   |
| Name NASA                                                                     |
|                                                                               |
| The domain about which the grid is being elicited                             |
| Domain autolander use                                                         |
| The context or purpluge for eligiting this gold                               |
| Context to determine when to use the chuttle outclender                       |
| Context to determine when to use the shuttle autoranter                       |
| Singular and plural terms for elements and constructs, and rating scale range |
| Element condition Elements conditions                                         |
| Construct attribute Constructs attributes                                     |
| Rating scale from 1 to 5                                                      |
|                                                                               |
|                                                                               |
| List on separate lines at least six elements relevant to your context         |
| C1 - no visibility                                                            |
| C2 - instability                                                              |
| C3 - large errors                                                             |
| C5 - turbulence out of range                                                  |
| C6 - small errors, light turbulence                                           |
| <u>र</u>                                                                      |
|                                                                               |
|                                                                               |
| When you are ready click on Done                                              |
|                                                                               |
|                                                                               |
| New you construction III-beford (units of IIITAI, bishe if you wish)          |
|                                                                               |
| The following will replace the BODY statement allowing different backgrounds  |
| <body bgcolor="EEEEEFF" text="000066"></body>                                 |
|                                                                               |
| The following will replace the horizontal line statement                      |
| <img src="/IMG/RAINBOWSEP.GIF"/><br>                                          |

#### Figure 3 WebGrid initial screen

The knowledge engineer has entered the data noted and the names of 6 initial stereotypical cases and clicks on "Done". WebGrid generates the triadic elicitation screen shown in Figure 4 which asks the expert in what way one case differs from the other two. The obvious answer in this case is that one should use the autolander in case 1 but not use it in cases 2 and 4. The expert clicks on the radio button for the case which is different, enters its attribute and the contrasting one for the other two cases, and clicks on "Done".

| Netscape: W                                                                          | ebGrid Construct Elicitation from Triad 📰 💷                                                                                                    |
|--------------------------------------------------------------------------------------|----------------------------------------------------------------------------------------------------|
| Think of the following three shuttle autolander. In what the one which is different. | ebGrid Triad Elicitation<br>conditions in the context of to determine when to use the<br>way are two of them alike and different from the third? Select |
| 🔿 C2 - instability                                                                   |                                                                                                    |
| O C4 - very large errors                                                             |                                                                                                    |
| C1 - no visibility                                                                   |                                                                                                    |
| Enter a term characterizing                                                          | , the way in which the selected one is different                                                                                                    |
| use autolander                                                                       | ······································                                                                                                    |
| Enter a term characterizing                                                          | , the way in which the other two are alike                                                                                                    |
| don't use autolander                                                                 |                                                                                                    |
|                                                                                      | When you have finished click on Cancel Done                                                                                                    |
| Click on a button to select t                                                        | the type of construct from the options below                                                                                                    |
| Rating scale from 1 to                                                               | 5                                                                                                    |
| Categories                                                                           | Ordered ⊠                                                                                                    |
| Name                                                                                 | Weight 10 Priority 10 O In O Out                                                                                                    |

Figure 4 Construct elicitation from a triad

Note some features of the screen of figure 4. The horizontal rules and background color have been customized as specified at the bottom of Figure 4. More significantly, there are options at the bottom of the screen to enter categorical data, name the attribute, give it a weight in clustering, a priority in data requests, and to specify whether it is an input to inductive modeling or an output to be predicted. WebGrid has generated these options because the knowledge engineer selected the radio button "+Categories" in the initial screen of Figure 3.

If the default of "Ratings" had been left selected then none of the options would have appeared and WebGrid would act as a simple repertory grid tool. Knowledge elicitation can be commenced in this simple mode and changed to offer more data types at any time. This enables the elicitation process to be kept as simple as possible and more features to be added through a graceful upgrade as the expert gains confidence in the use of the tool.

When the expert clicks on "Done" WebGrid generates the screen of Figure 5 which allows all the elements to be rated on the new construct. Note that the name of the construct, the extreme values, the rating scale, and so on, can all be changed. The system is highly non-modal, enabling errors to be corrected and improvements made at any time.

| Netscape                           | e: WebGrid Element Rating                |
|------------------------------------|------------------------------------------|
| Now rate each of the conditions of | Grid <i>Element Rating</i>               |
| use autolander                     |                                          |
| ?                                  | C3 - large errors                        |
| ?                                  | C5 - turbulence out of range             |
| ?                                  | C6 - small errors, light turbulence      |
| 1 use autolander                   | C1 - no visibility                       |
| 5 don't use autolander             | C2 - instability                         |
| 5 don't use autolander             | C4 - very large errors                   |
| don't use autolander               |                                          |
| When you have f                    | inished click on Cancel Show Sorted Done |
| Rating scale from 1 to 5 use a     | autolanderdon't use autolander           |
| Name                               | Weight 10 Priority 10 🔿 In 🖲 Out         |

**Figure 5 Rating elements on a construct** 

Elements are rated by using popup menus as shown in Figure 6. The menu provides a natural rating scale replacing the special rating widgets developed for KSS0/RepGrid.

| Netscape:                                               | WebGrid Element Rating              |
|---------------------------------------------------------|-------------------------------------|
| WebC                                                    | brid <i>Element Rating</i>          |
| Now rate each of the conditions on to<br>use autolander | the attribute                       |
|                                                         | C5 - targe entors                   |
|                                                         | C6 - small errors, light turbulence |
| 1 use autolander                                        | C1 - no visibility                  |
| 2                                                       | C2 - instability                    |
| 3 =                                                     |                                     |
| 4                                                       | C4 - Very large errors              |
| 5 don't use autolander                                  |                                     |

Figure 6 Popup menus used for rating scale entry

The expert can rate an element or leave it as a "?" which is taken as a "don't care" value in later modeling. When the rating is complete he clicks on "Done" and WebGrid generates the main status screen shown in Figure 7 which shows the elements and constructs, allowing them to be selected if required, and offers various context-dependent options.

| Netscape: WebGrid Elicitation                                                                                                    |
|----------------------------------------------------------------------------------------------------|
| WebGrid Elicitation                                                                                                    |
| You are considering <b>6</b> conditions and <b>1</b> attribute in the context of <b>to determine when to use</b><br><b>the shuttle autolander</b> Continue                     |
| The conditions C4 - very large errors and C5 - turbulence out of range are very similar -<br>click here if you want to enter another attribute to distinguish them Distinguish |
| You can elicit another attribute using a pair or triad of conditions Pair Triad<br>If you want specific conditions included, select them in the list below and check this box  |
| You can delete, edit, add and show matches among conditions                                                                                                    |
| C1 - no visibility<br>C2 - instability<br>C3 - large errors<br>C4 - very large errors<br>C5 - turbulence out of range<br>C6 - small errors, light turbulence                   |
| Delete Edit Add Test Show Matches Edit Notes                                                                                                    |
| You can delete, edit, add attributes<br>use autolanderdon't use autolander 🖒                                                                                                   |
| Delete Edit Add Edit Type                                                                                                    |
| Analyze the grid Display PrinCom FOCUS Induct Selected Weights                                                                                                    |
| Edit the terms Edit Send us a comment Comment Save the grid Save                                                                                                    |

Figure 7 Main status screen showing elements, constructs and options

## 4 Entering Categorical Data in WebGrid

To illustrate the entering of categorical data, consider the triadic elicitation screen of Figure 8. The expert has noted that case 5 differs from the other in that the turbulence is out of range whereas for case 6 it is light. He also realizes that medium and strong turbulence may be significant for other cases and decides to enter these as categories, clicking on the "Categories" radio button in the bottom part of the screen. He gives the category the name "turbulence". The primary use of such naming is disambiguation when more than one construct with rating or categorical data has similar names for its values. In the later knowledge modeling the values will be referenced as "turbulence = light" rather than just "light".

| Netscape: WebGrid Construct Elicitation from Triad 🔤 🗐                                                                                                    |
|----------------------------------------------------------------------------------------------------|
| WebGrid Triad Elicitation<br>Think of the following three conditions in the context of to determine when to use the shuttle autolander. In what way are two of them alike and different from the third? Select the one which is different. |
| ○ C2 - instability                                                                                                    |
| C5 - turbulence out of range                                                                                                    |
| O C6 - small errors, light turbulence                                                                                                    |
| Enter a term characterizing the way in which the selected one is different<br>out of range                                                                                                    |
| Enter a term characterizing the way in which the other two are alike                                                                                                    |
| light                                                                                                    |
| When you have finished click on Cancel Done                                                                                                    |
| Click on a button to select the type of construct from the options below<br>O <i>Rating scale</i> from 1 to 5                                                                                                    |
| Categories strong medium                                                                                                    |
| Name turbulence Weight 10 Priority 10 Out                                                                                                    |

#### **Figure 8 Entering a category**

The expert has the option to enter all the category values in the list box next to "Categories". If he does not, the values entered in response to the questions will be taken as extremal and the others as interpolated between them. Thus, in the example given, the ordering will be: "out of range", "strong", "medium", "light". Again the system is highly non-modal and more category values can be added later in the elicitation, or categories re-ordered, and WebGrid adjusts existing values so that no data re-entry is required.

When the expert clicks on "Done" WebGrid generates the data entry screen shown in Figure 9 where popup menus are again used to allow elements to be assigned value son constructs, but now from a list of categories rather than a rating scale.

|                                                                                    | Netscape: WebGrid Element Rating 📃 💷                                                                                                    |
|------------------------------------------------------------------------------------|----------------------------------------------------------------------------------------------------|
|                                                                                    | WebGrid <i>Element Rating</i>                                                                                                    |
| ?<br>?<br>?<br>out of range<br>strong<br>medium<br>✓ light                         | C1 - no visibility<br>C3 - very large errors<br>C4 - large errors<br>C5 - turbulence out of range<br>C2 - instability<br>C6 - small errors, light turbulence |
| When<br>Categories out of r<br>strong<br>medium<br>intervention<br>Name turbulence | ange<br>Weight 10 Priority 10 Out                                                                                                    |

#### **Figure 9 Entering categorical data**

Figure 10 shows the upper part of the main status screen when all the cases from Figure 1 have been entered. Note the detailed feedback that WebGrid has generated suggesting the addition of further elements and constructs to break matches. As shown in Figure 7, this status screen also provides the capability of deleting, editing and adding more constructs and elements, annotating elements with multimedia notes that will be displayed in the elicitation process, analysis of the data, saving it, and so on.

| Netscape: WebGrid Elicitation 📃 💷                                                                                                    |  |  |  |  |
|----------------------------------------------------------------------------------------------------|--|--|--|--|
| WebGrid <i>Elicitation</i>                                                                                                    |  |  |  |  |
| You are considering 16 conditions and 7 attributes in the context of <b>to determine when to use the</b> shuttle autolander Continue                                                                                                    |  |  |  |  |
| There are 27 unspecified values Specify                                                                                                    |  |  |  |  |
| The attributes <b>stableunstable</b> and <b>visibilityno visibility</b> are very similar - click here if you want to enter another condition to distinguish them Distinguish                                                                                                    |  |  |  |  |
| The conditions C12 - med err, light turb, tail, pos and C15 - med err, strong turb, tail, pos are very similar - click here if you want to enter another attribute to distinguish them Distinguish                                                                                                    |  |  |  |  |
| You can elicit another attribute using a pair or triad of conditions Pair Triad<br>If you want specific conditions included, select them in the list below and check this box                                                                                                    |  |  |  |  |
| You can delete, edit, add and show matches among conditions<br>C1 - no visibility<br>C2 - instability<br>C3 - large errors<br>C4 - very large errors<br>C5 - turbulence out of range<br>C6 - small errors, light turbulence<br>C7 - small errors, medium turbulence<br>C8 - small errors, strong turbulence<br>C9 - med err, tail, negative<br>C10 - med err, light turb, head, pos<br>C11 - med err, med turb, head, pos<br>C12 - med err, light turb, tail, pos<br>C13 - med err, med turb, tail, pos<br>C14 - med err, strong turb, head, pos<br>C15 - med err, strong turb, head, pos<br>C16 - med err, head, neg |  |  |  |  |
| Delete Edit Add Test Show Matches Edit Notes                                                                                                    |  |  |  |  |
| You can delete, edit, add and show matches among attributes         use autolanderdon't use autolander         no visibilityvisibility         stableunstable         errors         turbulence         wind         negativepositive         Delete         Edit       Add         Show Matches       Edit Type                                                                                                    |  |  |  |  |

Figure 10 Main status screen when all the data from Figure 1 has been entered

## 6 Knowledge Modeling in WebGrid

Figure 11 shows the output returned when the "FOCUS" button is used to sort the grid to bring similar elements and similar constructs together. The results of analysis are graphed, converted to GIF format and returned to the client where they can be examined and saved if required. Note that the grid itself is a mixture of rating and categorical data, and that the construct clusters show that the use of the autolander is associated with visibility, stability and small errors.

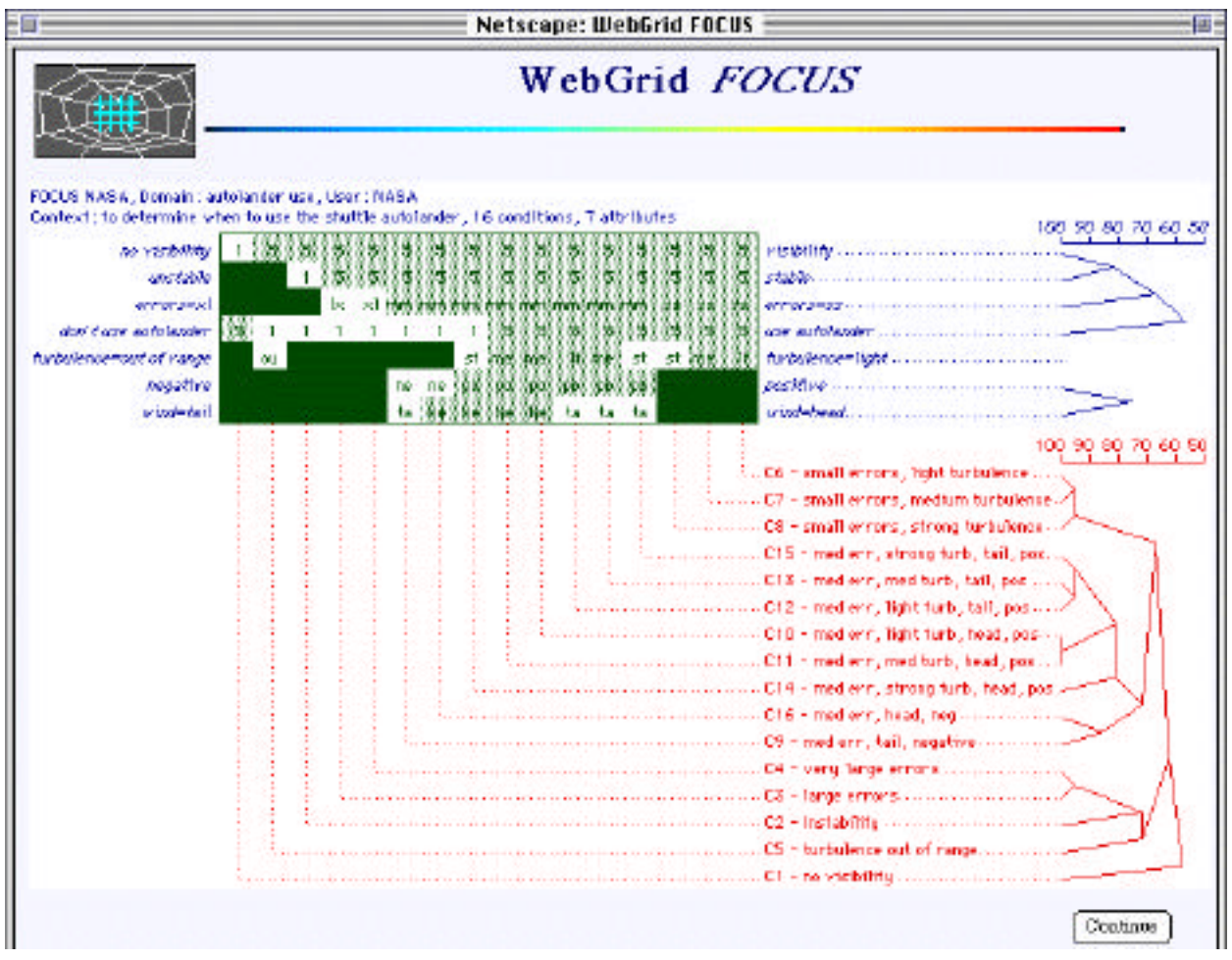

Figure 11 FOCUS clustering of NASA autolander data

Figure 12 shows the output returned when the "PrinCom" button is used to provide a principal components analysis of the grid by rotating it in vector space to give maximum separation of elements in two dimensions. The results of analysis are graphed, converted to GIF format and returned to the client where they can be examined and saved if required. On the right of the graph it can be seen that the use of the autolander is counter-indicated when the wind is head, there is visibility, errors are large, turbulence is out of range, attitude is negative or the shuttle is unstable.

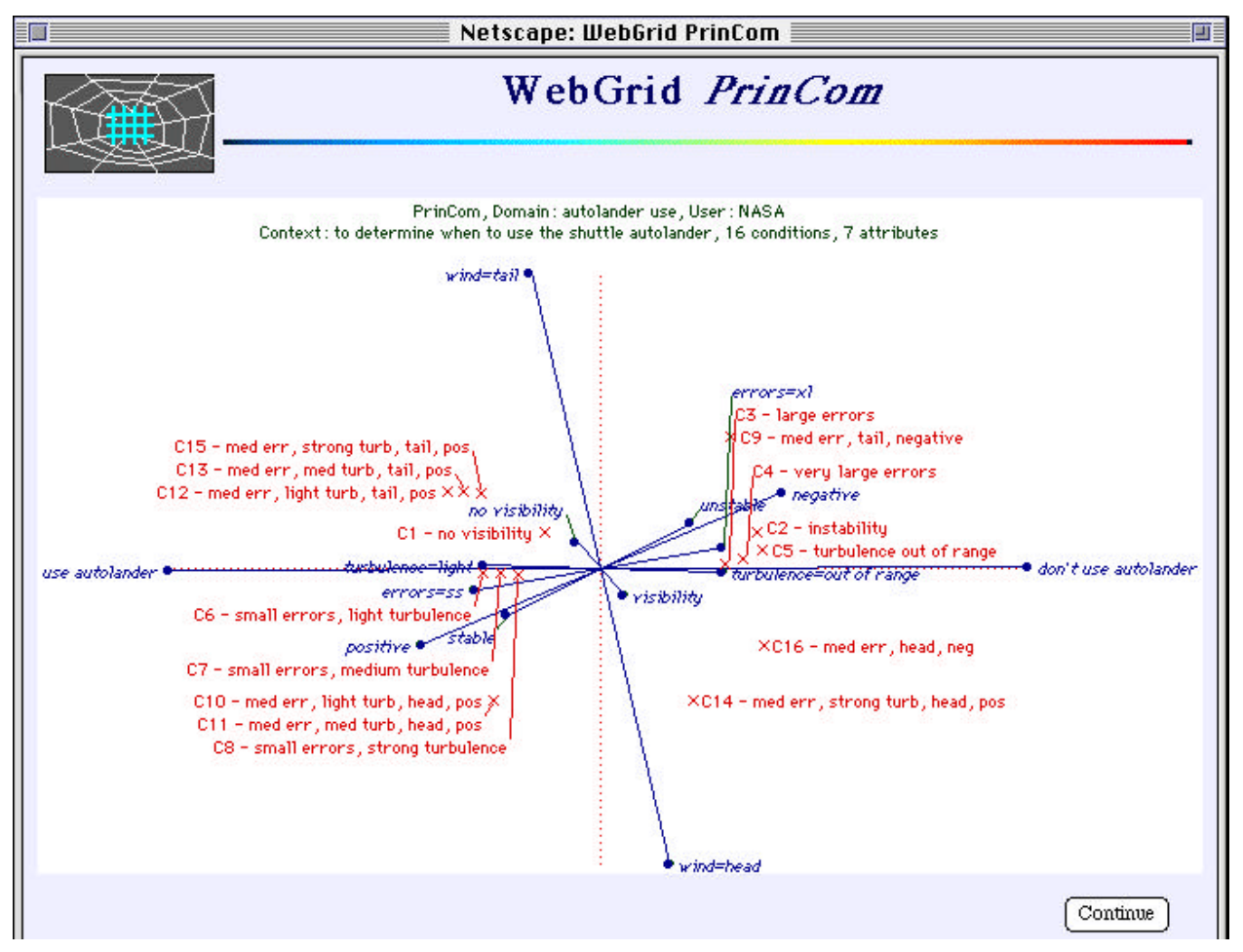

Figure 12 Principal components clustering of NASA autolander data

The cluster analyses provides the expert with feedback that enables him to check whether the model being modeled appears correct but does not capture fine details and idiosyncratic exceptions. Inductive modeling provides a more precise account of logical structure that accounts for the data. Figure 13 shows the rules returned when the "Induct" button is clicked.

When the knowledge selects a factored EDAG in the control panel at the bottom of Figure 13 and clicks on "Induct" to run it again, the EDAG shown in Figure 14 is returned. This is precisely that of Figure 2 taking into account the slightly different vocabulary used.

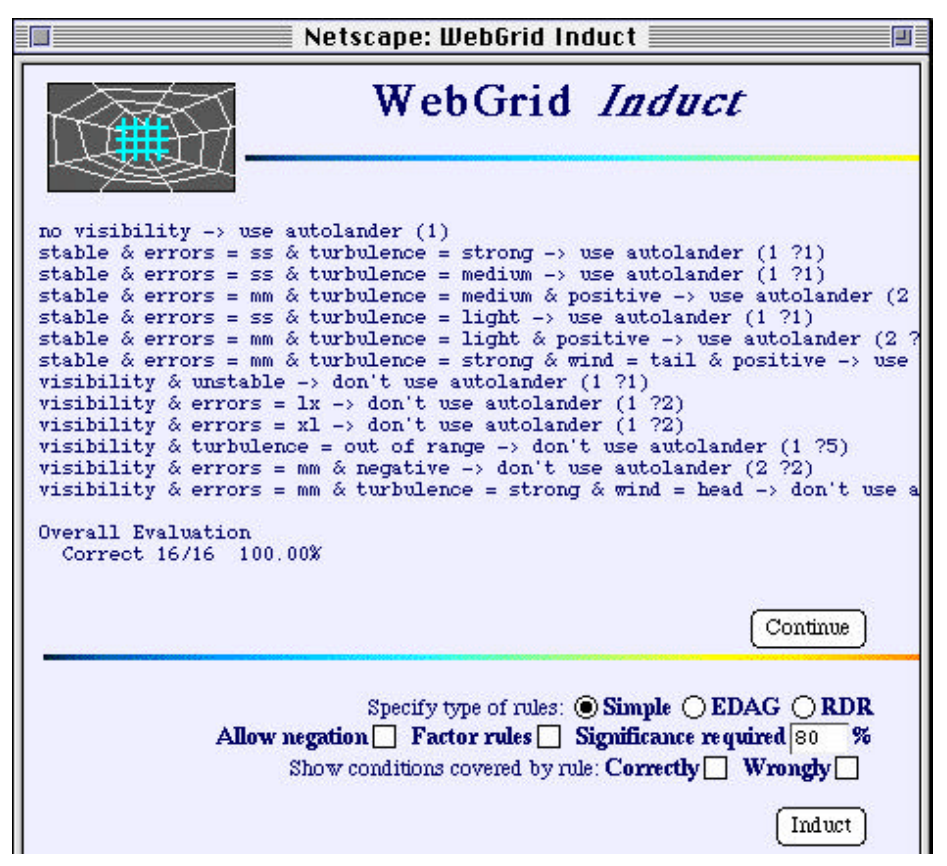

Figure 13 Induct modeling of NASA autolander data through rules

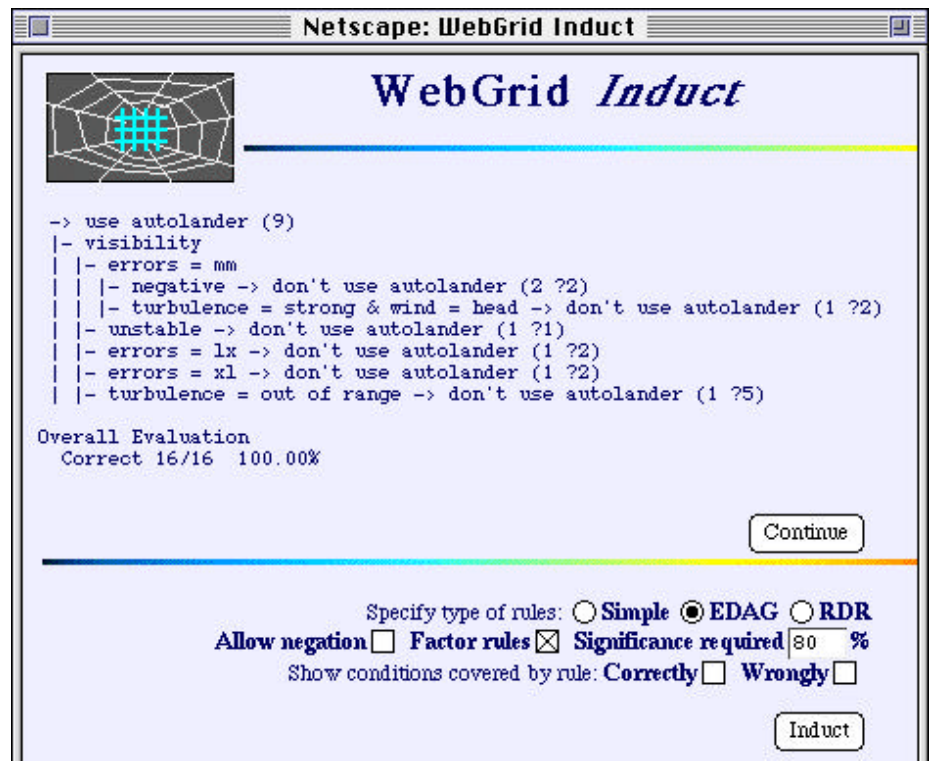

Figure 14 Induct modeling of NASA autolander data as EDAG

## 7 Integrated Inference in WebGrid

New cases may be tested against the rules by clicking the "Test" button under the list of elements in Figure 10. This results in the data entry screen shown in Figure 15 which allows the attributes of a test case to be entered and the rules used to infer a conclusion. The WebGrid inference engine uses open class reasoning to make correct inferences with data that has missing values. The current inference is that it is open whether to use the autolander or not.

| Netscape: WebGrid Test Element 📃                 |
|--------------------------------------------------|
| WebGrid Test Element                             |
| Provide some data on the test condition          |
| Data                                             |
| no visibilityvisibility                          |
| ? stableunstable                                 |
| ? errors                                         |
| ? turbulence                                     |
|                                                  |
| i negarie-hostrie                                |
| Conclude                                         |
| vse autolanderdon't use autolander               |
| Open: use autolander, don't use autolander       |
| Annotation                                       |
| · · · · · · · · · · · · · · · · · · ·            |
|                                                  |
|                                                  |
|                                                  |
| When you have finished click on Cancel Add Infer |

Figure 15 Test case data entry and inference

The user enters data through the popup menus, say that there is visibility, the vehicle is unstable and the wind is medium, and clicks on "Infer". There is enough data to produce a definite conclusion even though some attributes are unspecified, and WebGrid returns the screen of Figure 16 showing that it can be inferred that one should not use the autolander.

The expert can continue to adjust the test case data and run inference until he is either satisfied that the system is correct or he finds a case for which the inference is incorrect. He can then correct the conclusion and click on the "Add" button to enter the data as a new case. When Induct is run again it will generate a new model that takes account the additional case and, if possible, will then be corrected on the existing cases together with the new one. Thus, knowledge acquisition can be integrated with performance.

| Netscape: WebGrid Test Element                            | ٢ |
|-----------------------------------------------------------|---|
| WebGrid Test Element                                      |   |
| Provide some data on the test condition                   |   |
| Data<br>5 visibility no visibilityvisibility              |   |
| 5 unstable stableunstable                                 |   |
| medium turbulence                                         |   |
| ? negativepositive                                        |   |
| Conclude                                                  |   |
| 5 don't use autolander use autolanderdon't use autolander |   |
| Inferred: don't use autolander                            |   |

Figure 16 Test case data entry and inference

### **8** Conclusions

This demonstration has shown how WebGrid provides an interactive knowledge modeling system through the Internet. The main paper (Gaines and Shaw, 1996) gives more details of related systems and of other capabilities in WebGrid.

### Acknowledgments

Financial assistance for this work has been made available by the Natural Sciences and Engineering Research Council of Canada.

### URLs

WebGrid can be accessed at http://tiger.cpsc.ucalgary.ca/WebGrid/ Related papers on WebGrid can be accessed through http://ksi.cpsc.ucalgary.ca/articles/

### References

Gaines, B.R. and Shaw, M.L.G. (1996). A networked, open architecture knowledge management system. Gaines, B.R. and Musen, M.A., Ed. **Proceedings of Tenth Knowledge Acquisition Workshop**.

Michie, D. (1989). Problems of computer-aided concept formation. Quinlan, J.R., Ed. Applications of Expert Systems Volume 2. pp.310-333. Sydney, Addison-Wesley.